## **Teams Resources for Students**

## Joining a Meeting

This guide explains the different ways to join a Microsoft Teams meeting, whether you have the app installed or not.

## Joining from Your Calendar

- 1. Open your calendar and find the meeting
- 2. Select "Join" on the meeting (either before it starts or while in progress)
- 3. Before entering:
  - a. Turn on your video to preview how you'll appear
  - b. Choose audio settings
  - c. Customize your background:
    - i. Select a custom background
    - ii. Or blur your background
- 4. Select "Join now" to enter the meeting

| Client Sync Jo<br>Nestor Wilke Jo                                                      |          | Fourth Coffee Launch dai<br>Microsoft Teams Meeting<br>Megan Bowen |
|----------------------------------------------------------------------------------------|----------|--------------------------------------------------------------------|
| Fourth Coffee Launch daily<br>Microsoft Teams Meeting<br>Megan Bowen                   | Q        |                                                                    |
| Tailspin Toys Proposal Review<br>Lunch<br>Umi Sake House (2230 1st A<br>Lidia Holloway | ,+<br>Sc | loct loin                                                          |

## Joining Without the Teams App

- 1. Open your email invitation
- 2. Select "Click here to join the meeting"

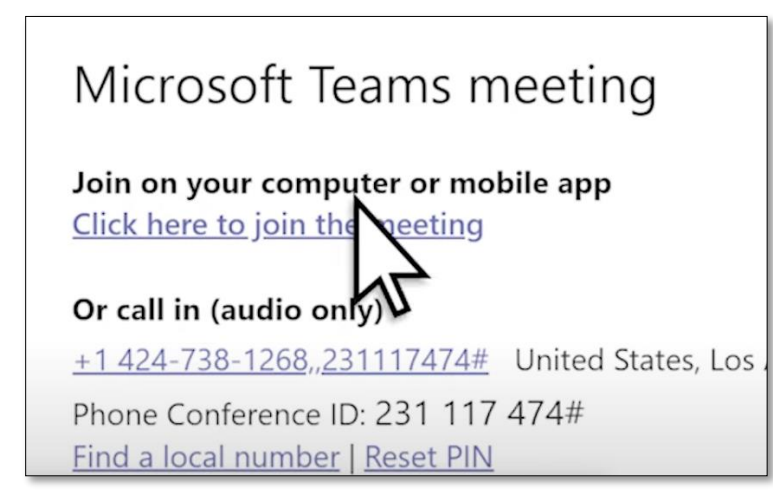

- 3. Choose how to join:
  - a. If you have the Teams app, select to open it
  - b. If you don't have the app:
    - i. Download the desktop app if desired
    - ii. OR select "Join on the web" to use the browser version
- 4. Type your name
- 5. Choose your audio and video settings
- 6. Select "Join now"

**Note:** Depending on the meeting settings, you may enter immediately or be placed in a lobby where someone in the meeting must admit you.